#### TRƯỜNG ĐH SƯ PHẠM KỸ THUẬT KHOA CN MAY & TT **BỘ MÔN CN MAY**

Đáp án môn: CÔNG NGHỆ CAD NGÀNH MAY Mã môn học: CAAP342051

## <u>Câu 1</u>: (4 điểm)

## Ý 1: Chuẩn bị mẫu số hóa (1 đ)

Mẫu số hóa được chuẩn bị theo hình 1

### Ý 2: Các bước số hóa (3đ)

Các bước số hóa được thực hiện theo các bước cụ thể như sau:

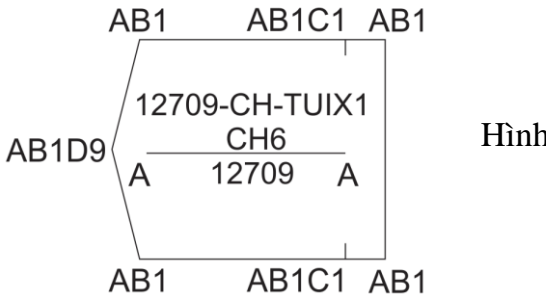

Hình 1

| STT | Phím nhấn | Nội dung thông tin | Thứ tự các bước  |
|-----|-----------|--------------------|------------------|
| 1   | А         | MENU START PIECE   |                  |
| 2   | А         | MENU 1             |                  |
| 3   | А         | MENU 2             |                  |
| 4   | А         | MENU 7             |                  |
| 5   | А         | MENU 0             | Bước 1<br>(0,5đ) |
| 6   | А         | MENU 9             |                  |
| 7   | А         | MENU –             |                  |
| 8   | А         | MENU C             |                  |
| 9   | А         | MENU H             |                  |
| 10  | А         | MENU –             |                  |
| 11  | А         | MENU T             |                  |
| 12  | А         | MENU U             |                  |
| 13  | А         | MENU I             |                  |
| 14  | А         | MENU X             |                  |
| 15  | А         | MENU 1             |                  |
| 16  | *         | PUSH BUTTON *      |                  |
| 17  | А         | MENU C             | Bước 2<br>(0,5đ) |
| 18  | А         | MENU H             |                  |
| 19  | А         | MENU 6             |                  |
| 20  | *         | PUSH BUTTON *      |                  |
| 21  | *         | PUSH BUTTON *      |                  |
| 22  | А         | MENU RULE TABLE    |                  |
| 23  | А         | MENU 1             |                  |
| 24  | А         | MENU 2             | Bước 3<br>(0,5đ) |
| 25  | А         | MENU 7             |                  |
| 26  | А         | MENU 0             |                  |
| 27  | А         | MENU 9             |                  |
| 28  | *         | PUSH BUTTON *      |                  |
| 29  | А         | PUSH BUTTON A      | Durán 4          |
| 30  | А         | PUSH BUTTON A      |                  |
| 31  | *         | PUSH BUTTON *      | (0,50)           |
| 32  | А         | PUSH BUTTON A      | Bước 5           |

| STT | Phím nhấn | Nội dung thông tin | Thứ tự các bước |
|-----|-----------|--------------------|-----------------|
| 33  | В         | PUSH BUTTON B      | (0,5đ)          |
| 34  | 1         | PUSH BUTTON 1      |                 |
| 35  | A         | PUSH BUTTON A      |                 |
| 36  | В         | PUSH BUTTON B      |                 |
| 37  | 1         | PUSH BUTTON 1      |                 |
| 38  | С         | PUSH BUTTON C      |                 |
| 39  | 1         | PUSH BUTTON 1      |                 |
| 40  | А         | PUSH BUTTON A      |                 |
| 41  | В         | PUSH BUTTON B      |                 |
| 42  | 1         | PUSH BUTTON 1      |                 |
| 43  | А         | PUSH BUTTON A      |                 |
| 44  | В         | PUSH BUTTON B      |                 |
| 45  | 1         | PUSH BUTTON 1      |                 |
| 46  | D         | PUSH BUTTON D      |                 |
| 47  | 9         | PUSH BUTTON 9      |                 |
| 48  | А         | PUSH BUTTON A      |                 |
| 49  | В         | PUSH BUTTON B      |                 |
| 50  | 1         | PUSH BUTTON 1      |                 |
| 51  | А         | PUSH BUTTON A      |                 |
| 52  | В         | PUSH BUTTON B      |                 |
| 53  | 1         | PUSH BUTTON 1      |                 |
| 54  | C         | PUSH BUTTON C      |                 |
| 55  | 1         | PUSH BUTTON 1      |                 |
| 56  | А         | PUSH BUTTON A      |                 |
| 57  | В         | PUSH BUTTON B      |                 |
| 58  | 1         | PUSH BUTTON 1      |                 |
| 59  | A         | MENU CLOSE         | Bước 6          |
| 60  | *         | PUSH BUTTON *      | (0,5đ)          |
| 61  | А         | MENU END INPUT     | Bước 7          |

## <u>Câu 2</u>: (3 điểm)

# Ý 1: Đường dẫn và ý nghĩa các lệnh có khả năng tạo đường nội vi trong phần mềm PDS (2đ)

Các lệnh có khả năng tạo đường nội vi trong phần mềm PDS bao gồm các lệnh cơ bản sau:

| Đường dẫn                                       | Ý nghĩa                            |
|-------------------------------------------------|------------------------------------|
| PDS\ Line\ Create Line\ Digitized               | Vẽ đường cong, gấp khúc            |
| PDS\ Line\ Create Line\ 2 Point                 | Vẽ đường thẳng qua 2 điểm          |
| PDS\ Line\ Create Line\ Offset Even             | Tạo đường đồng dạng                |
| PDS\ Line\ Create Line\ Offset UnEven           | Tạo đường không đồng dạng          |
| PDS\ Line\ Create Line\ Copy Line               | Sao chép đường bất kỳ              |
| PDS\ Line\ Create Line\ Mirror                  | Tạo đường đối xứng                 |
| PDS\ Line\ Create Line\ Blend                   | Tạo đường bằng cách xoay đường     |
| PDS\ Line\ Create Line\ Perp Line\ Perp On Line | Tạo đường vuông góc xuất phát từ 1 |
|                                                 | điểm                               |

| PDS\ Line\ Create Line\ Perp Line\ Perp Off Line | Tạo đường vuông góc tại 1 điểm trên<br>cạnh đối xứng với điểm được chọn |
|--------------------------------------------------|-------------------------------------------------------------------------|
| PDS\ Line\ Create Line\ Perp Line\ Perp 2 Points | Tạo đường vuông góc qua 2 điểm                                          |

### Ý 2: Lệnh đóng vai trò quan trọng khi ứng dụng vào quá trình vẽ thiết kế? Giải thích (1đ)

- Lệnh đóng vai trò quan trọng vẽ thiết kế với phần mềm PDS là PDS\ Line\ Create Line\ Digitized.
- Giải thích:

+ Chức năng này có thể vẽ được tất cả các đường như: đường cong, đường thẳng và đường gấp khúc.

+ Trong quá trình vẽ lệnh này cho phép nhập thông số kích thước trong quá trình xác định các vị trí thiết kế trên chi tiết. Chẳng hạn, có thể xác định thông số hạ cổ, vào cổ khi vẽ đường cong vòng cổ trên chi tiết áo sơ mi.

### <u>Câu 2</u>: (3 điểm)

### Ý 1: Các phương án hiệu chỉnh chiều rộng khổ của 1 sơ đồ: (1đ)

- Phương án 1: Hiệu chỉnh trong ứng dụng Order Editor theo đường dẫn: Từ menu chính chọn ứng dụng Marker Creation, Editors\ Chọn ứng dụng Oder Editor.
- Phương án 2: Hiệu chỉnh trong ứng dụng Marker Making theo đường dẫn: Từ menu chính chọn ứng dụng Marker Creation, Editors\ Chọn ứng dụng Marker Making.

## Ý 2: Ví dụ minh họa: (2đ)

Giả sử hiệu chỉnh khổ cho sơ đồ: 12709-CH-S-M-120 có khổ 120cm sang khổ 150cm có thể thực hiện theo 2 phương án với qui trình cụ thể như sau:

- Phương án 1: Hiệu chỉnh trong Order Editor
  - + Bước 1: Mở odrer 12709-CH-S-M-120

+ Bước 2: Hiệu chỉnh khổ trong ô thông tin Fabric Width và tên sơ đồ trong ô Marker Name từ 120 sang 150

+ Bước 3: Lưu lại tên Order mới 12709-CH-S-M-150

+ Bước 4: Xử lý lại tác nghiệp (Order Process) vừa hiệu chỉnh để có được sơ đồ khổ 150cm

- Phương án 2: Hiệu chỉnh trong Marker Making
  - + Bước 1: Mở sơ đồ 12709-CH-S-M-120
  - + Bước 2: Hiệu chỉnh khổ trong ô thông tin WI trên vùng Marker Info
  - + Bước 3: Lưu lại tên sơ đồ mới 12709-CH-S-M-150

Giáo viên chấm thi

(Đã ký)

Nguyễn Thành Hậu